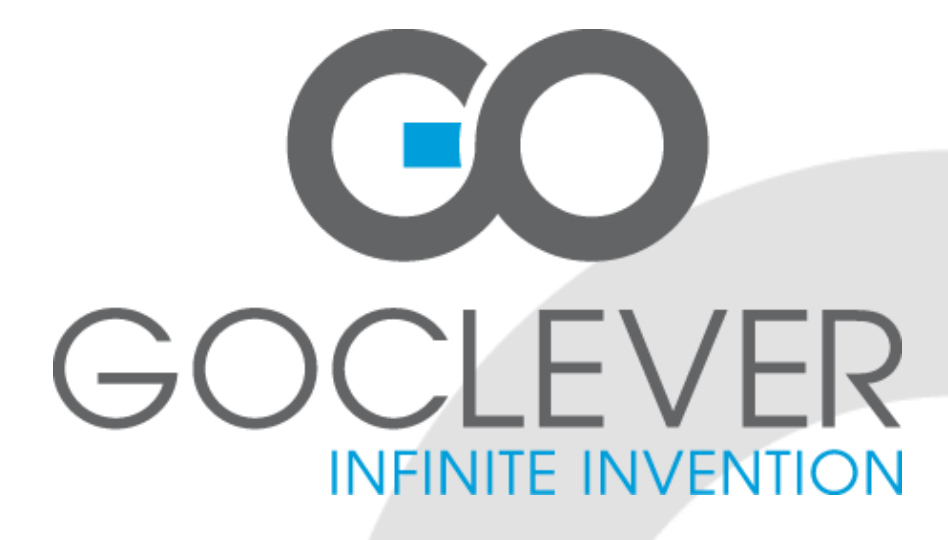

**GOCLEVER TAB R83.2** Руководство пользователя

Посетите наш сайт: WWW.GOCLEVER.COM <u>Чтобы узнать б</u>ольше о продукции: TAB, NAVIO, DVR, DVB-T

Перед эксплуатацией устройства, прочитайте инструкцию

## Введение

Благодарим Вас за выбор данного продукта. Это устройство оснащено встроенным Wi-Fi модулем высокой производительности, G-сенсором, поддерживает внешние 3G USB-ключи, а также является портативным медиа-плеером. Планшет поддерживает все форматы фото - и видео - файлов, музыку, электронные книги, игры, онлайн-чаты и выполняет другие функции, кроме того, все операции настраиваются индивидуально. Данное руководство содержит в себе как описание устройства, так и напоминание о мерах предосторожности в целях предостережения пользователя от несчастных случаев.

## Меры предосторожности

• Не используйте прибор в местах с повышенной влажностью либо высоким/низким температурным режимом.

• Не оставляйте устройство в автомобиле или в местах, где температура превышает 50 градусов по Цельсию.

• Не используйте оборудование на борту самолета и в районах, испускающих электромагнитные поля, например, больницы, АЗС, склады взрывчатых веществ. Нарушения этих правил может привести к пожару или взрыву.

• Не используйте устройство во время вождения.

• Не используйте устройство рядом с источниками сильного электромагнитного излучения, такими как микроволновая печь, динамики, телевизор и радио.

• Используйте только одобренные аксессуары или аксессуары, которые не содержат металлов.

Обслуживание и ремонт

Для ремонта обращайтесь в сервисный центр к квалифицированным сотрудникам, любые попытки восстановить устройство самостоятельно, или неуполномоченными службами/лицами приведет к аннулированию гарантии.

• Планшет не является водонепроницаемым.

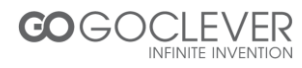

# Главный интерфейс

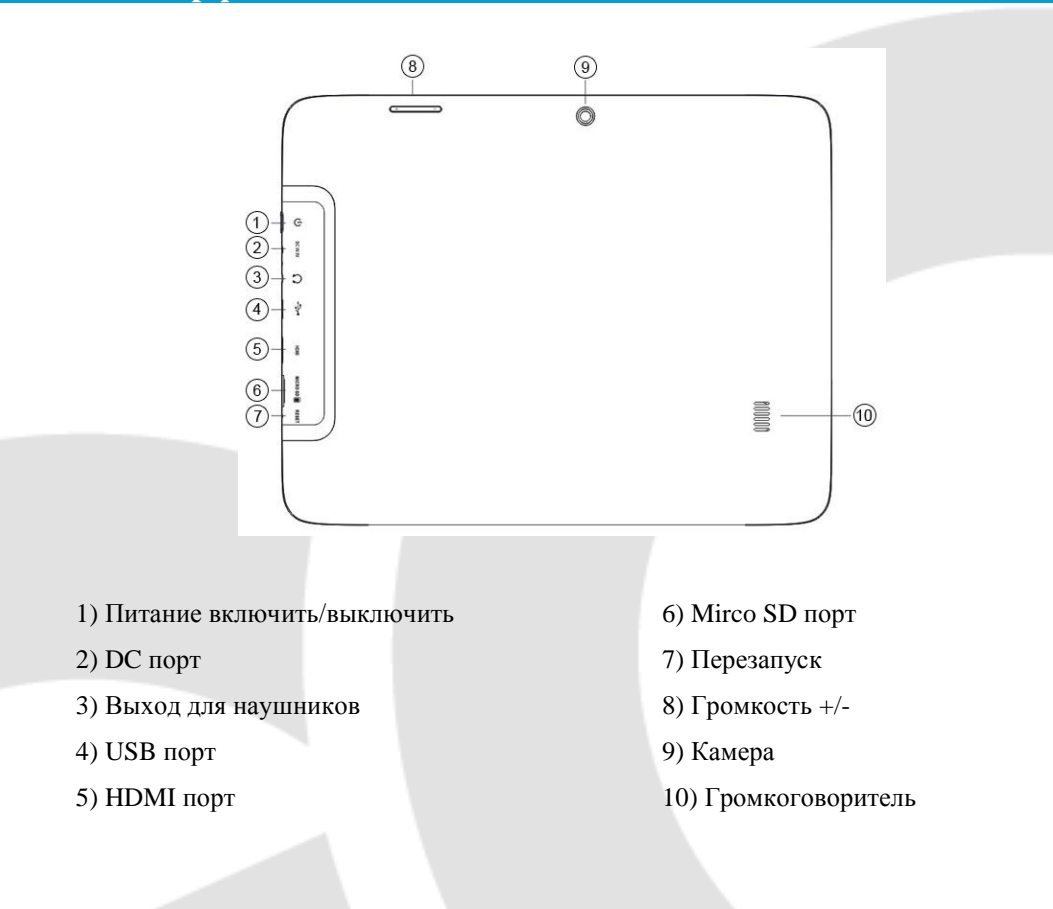

## Включение/выключение устройства

Обратите внимание: после того, как вы включите устройство, на экране появится значок блокировки, удерживайте палец на нем, чтобы снять блокировку экрана.

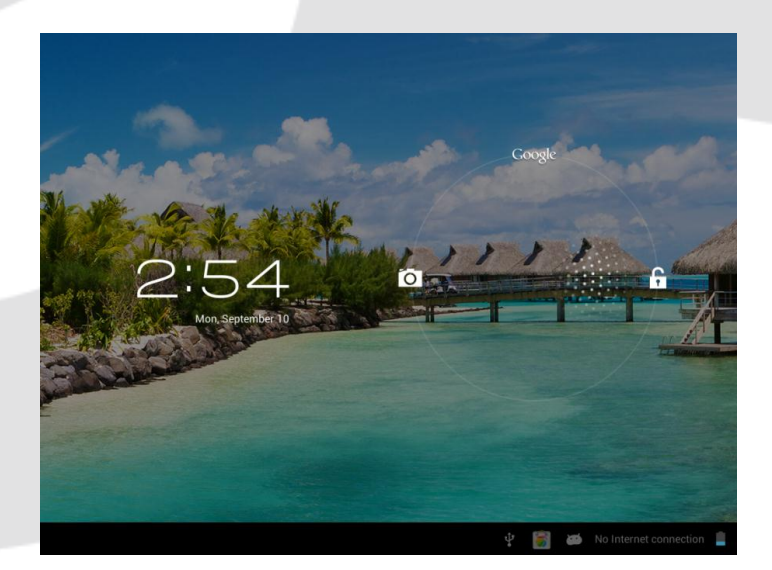

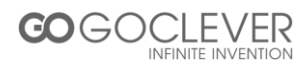

## Зарядка аккумулятора

Важно знать: необходимо заряжать аккумулятор в течение 4-5 часов перед тем, как использовать устройство впервые.

### Навигация

Сенсорный экран делает навигацию достаточно простой и свободной. Проведите пальцем по сенсорной поверхности экрана для выбора меню или приложения и их настроек.

## Домашняя страница

Главный экран дает обзор содержимого устройства и предоставляет доступ Ко всем доступным функциям и приложениям.

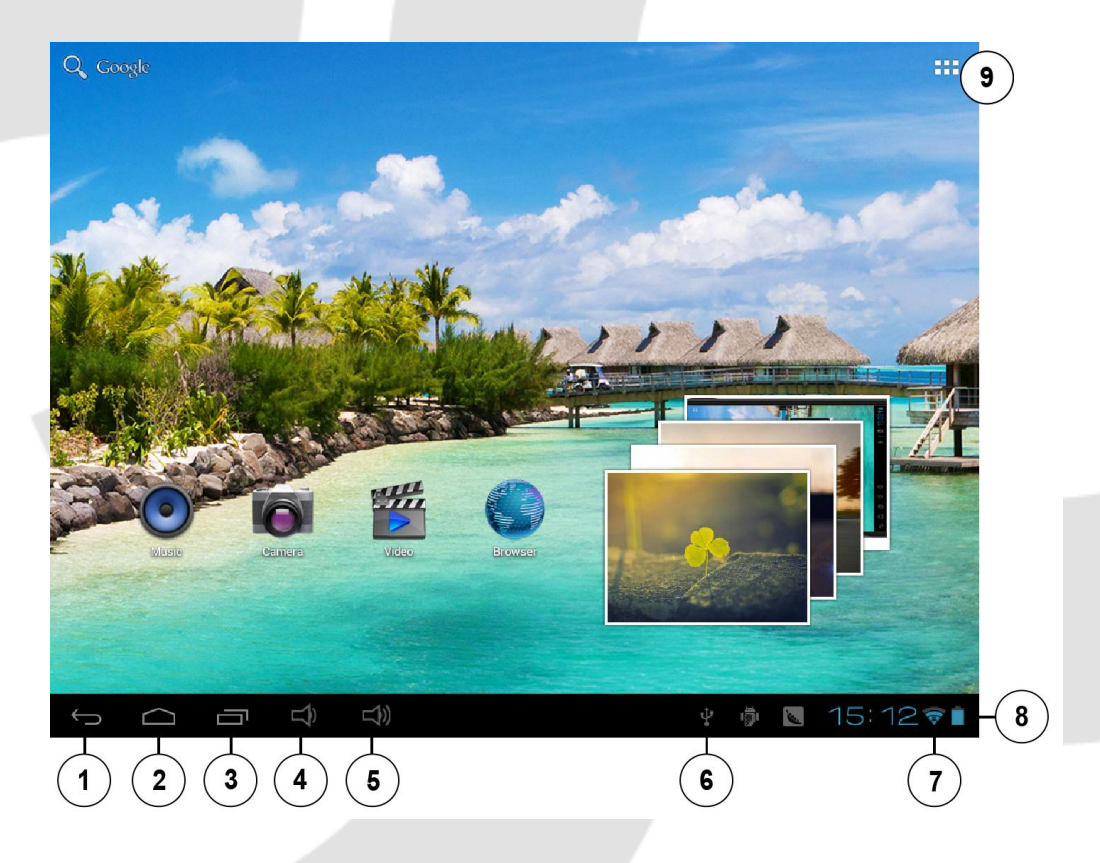

- 1) Клавиша возврата
- 2) Домашняя страница
- 3) Предыдущее приложение
- 4) Громкость -
- 5) Громкость +

- 6) USB соединение
- 7) WiFi соединение
- 8) Аккумулятор
- 9) Приложения

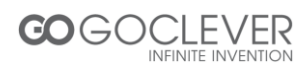

## Приложения

Кликните на иконку приложений, чтобы просмотреть список всех приложений, имеющихся на устройстве.

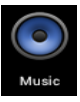

Кликните иконку 'Music', чтобы открыть приложения, содержащие музыку. Это приложение используется для просмотра имеющихся на устройстве аудио – файлов, и сохраненных на нем. (МРЗ формат).

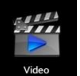

Кликните 'Video', чтобы с помощью приложения получить доступ к фото- и видео - файлам. Кликните по видео, чтобы начать его воспроизводить.

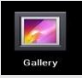

Выберите приложение 'Gallery' (Галлерея), чтобы открыть доступ ко всем сохраненным видео и фото. Кликните по любому файлу для просмотра.

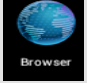

Выберите 'Browser' (Браузер), чтобы открыть приложение 'web browser' для доступа в интернет. (Перед тем, как выйти в интернет проверьте соединение с wifi)

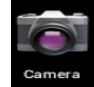

Выберите 'Камера', чтобы открыть приложение для создания фото и записи видео.

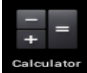

Откройте 'Калькулятор', чтобы проводить какае-либо вычислительные операции.

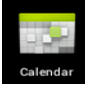

Откройте 'Календарь', чтобы просмотреть дату, события и сделать какие-либо заметки.

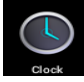

Откройте 'Часы', чтобы чтобы сделать настройки будильника, можно настроить несколько сигналов по необходимости.

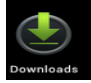

'Скачать' используется, если вам необходимо загрузить какой-либо файл.

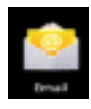

Кликните по иконке 'Email' (почта), чтобы иметь доступ к просмотру и отправке e-mail сообщений.

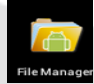

Откройте 'File Manager', чтобы получить быстрый доступ к имеющимся данным на устройстве, как на карте Micro SD, так и во внутренней памяти устройства.

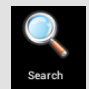

Нажмите 'Поиск', чтобы быстро найти необходимое приложение, например: Web/Apps/Music.

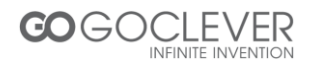

## Wifi

Найдите соединение с wifi и подключитесь к ней. Если вы используете 3G модем, введите пороль по запросу SIM- карты.

| Sett          | lings             |                                                                      | SCAN | ADD NETWORK | ÷   |
|---------------|-------------------|----------------------------------------------------------------------|------|-------------|-----|
| WIREL         | ESS & NETWORKS    | Wi-Fi                                                                |      |             |     |
| <b>†</b>      | Wi-Fi ON          |                                                                      |      |             |     |
| O             | Data usage        | SCYFB<br>Connected                                                   |      | ÷.          |     |
|               | More              | ykoffice1<br>Secured with WPA/WPA2                                   |      | ()<br>T     |     |
| DEVICE        |                   | vkore                                                                |      |             |     |
| <b>-</b> (-1) | Sound             | Secured with WPA/WPA2 (protected network available                   |      | <b>•</b>    |     |
| •             | Display           | Carvesta<br>Secured with WPA                                         |      | ()<br>•     |     |
| ₿             | Hdmi              |                                                                      |      |             |     |
| 0<br>0        | Storage           | MERCURY_173412<br>Secured with WPA/WPA2 (protected network available |      | ()<br>•     |     |
| Ê             | Battery           |                                                                      |      |             |     |
| 2             | Apps              |                                                                      |      |             |     |
| PERS          | DNAL              |                                                                      |      |             |     |
| S             | Accounts & sync   |                                                                      |      |             |     |
| ¢             | Location services |                                                                      |      |             |     |
| $\leftarrow$  |                   |                                                                      | No.  | 17:22       | (); |

## Использование данных

Установите ограниенный доступ к данным.

#### Звук

Установите громкость, системные звуки.

## Дисплей

Настройте яркость, установите обои и выполните прочие настройки экрана.

## Хранение

Отображение свободного места на SD карте и во внутренней памяти.

## Аккумулятор

Отображение состояния заряда аккумулятора.

## Приложения

Список все приложений, установленных на устройстве.

## Аккаунты и синхронизация

Инхронизация учетных записей после установки.

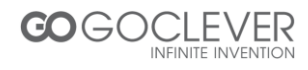

## Локальные службы

Определите ваше местоположение с помощью Intel.

#### Безопасность

Установите безопасность экрана/кодирование/пароли и т.д..

### Язык и клавиатура

Установите нужный вам язык как на устройство, так и методы ввода на клавиатуру.

## Резервное копирование и сброс

Восстановление заводских настроек.

## Дата и время

Установите дату и время, выберите необходимый формат, часовой пояс.

### Доступ

Установите шрифт, если необходимо автоповорот экрана.

## От разработчика

Отображение местоположения, обновлений экрана, процессора и т.д.

## Об устройстве

Отображение номера, модели и других характеристик устройства.

## USB соединение

Вы можете подсоединять устройство к компьютеру, используя его как съемный диск и открывая любой выбранный файл с помощью компьютера.

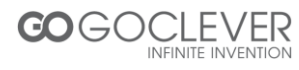

# Особенности

| LCD Дисплей                  | Размер                                                                 | 8" ТFT емкостный сенсорный экран    |  |
|------------------------------|------------------------------------------------------------------------|-------------------------------------|--|
|                              | Разрешение                                                             | 1024*768                            |  |
| Решение                      | RockChip RK3066 1,6GHz Cortex A9                                       |                                     |  |
| Операционная система         | Android 4.1                                                            |                                     |  |
| Память                       | 1GB,DDR3                                                               |                                     |  |
| Wifi                         | 802.11b/g/n                                                            |                                     |  |
| Камера                       | Front 0.3M/ Back 2M                                                    |                                     |  |
| Встроенная флэш-карта        | 8GB                                                                    |                                     |  |
| Capacity Expansion           | Поддержка карты Micro SD, максимум – 32Гб                              |                                     |  |
|                              | Встроенный 3800mAH                                                     | литиевый перезаряжаемый аккумулятор |  |
| Блок питания                 | DC 5V@2A                                                               |                                     |  |
| Поддерживаемые форматы аудио | MP3/WMA/APE/FLAC/AAC/OGG/AC3/WAV                                       |                                     |  |
|                              | Max.1280*720.MKV/AV                                                    | VI/RM/RMVB/FLV/ WMV9/ MP4           |  |
| Видео                        |                                                                        |                                     |  |
| Изображения                  | JPEG /BMP/ GIF/ PNG                                                    |                                     |  |
| Температура среды при работе | -5 ~ 40 °C                                                             |                                     |  |
| устройства                   |                                                                        |                                     |  |
| Языки                        | Выбор языка                                                            |                                     |  |
| Дополнительно                | Инструкция по эксплуатации, зарядное устройство, USB кабель, упаковка. |                                     |  |

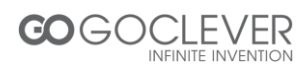

# Разрешение проблем

| Проблема                   | Решение                                                    |  |  |
|----------------------------|------------------------------------------------------------|--|--|
| Самовыключение устройства  | Проверьте, заряжен ли аккумулятор                          |  |  |
| через несколько секунд     |                                                            |  |  |
| после запуска              |                                                            |  |  |
| Нет звука                  | Отрегулируйте уровень громкости.                           |  |  |
|                            | Проверьте, не поврежден ли аудио файл.                     |  |  |
| Слишком яркий экран        | Отрегулируйте уровень яркости в меню настроек. Избегайт    |  |  |
|                            | попадания прямых солнечных лучей                           |  |  |
|                            | на устройство.                                             |  |  |
| Программа не отвечает      | Используйте тонкий/узкий предмет, типа скрепки             |  |  |
|                            | для сброса.После чего перезагрузите устройство             |  |  |
| Невозможно копировать файл | Проверьте, правильно установлено соединение с компьютером. |  |  |
| на устройство              | Проверьте, есть ли свободное место на диске.               |  |  |
|                            | Проверьте, не поврежден ли USB кабель                      |  |  |

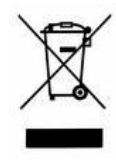

Данный продукт не рекомендуется выбрасывать вместе с бытовыми отходами. Пожалуйста, утилизируйте его в специально оборудованных местах при необходимости.

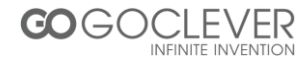

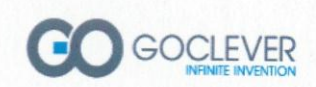

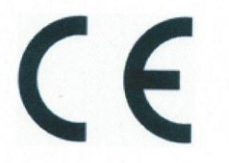

# Declaration of Conformity

GOCLEVER Sp. z o.o. 4A Sianowska Street 60-431 Poznan, Poland

Declare under our sole responsibility that the product:

## Brand Name: GOCLEVER Model: TAB R83, R974

Compliance with the essential requirements of the following Directives is declared:

| EMC DIRECTIVE              | 2004 / 108 / EC |
|----------------------------|-----------------|
| LVD DIRECTIVE              | 2006 / 95 / EC  |
| <b>R&amp;TTE DIRECTIVE</b> | 1999 / 5 / EC   |

To which this declaration is based on with full conformance to the following European norms and standards:

EMC

R&TTE

EN 301489-1 V1.8.1 : 2008 EN 301489-17 V2.1.1 : 2009 EN 60950-1: 2006 + A11: 2009 + A1: 2010 EN 300328 V1.7.1 : 2006

Signed, Poznan, 11-09-2012

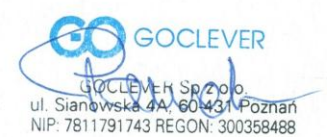

EUROPEAN HEADQUARTER OFFICE GOCLEVER Sp. z o.o. 4A Sianowska Street, 60-431 Poznan, Poland Tel: +48 61 6460800, Fax: +48 61 6417422 office@goclever.com

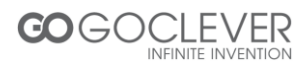